## **Submitting Saved Applications**

- 1. Saved applications will be automatically deleted by the system after 30 days.
- 2. When you log in to the online form, up the top will be a *My Requests* tab, click this to view all your saved and submitted applications.

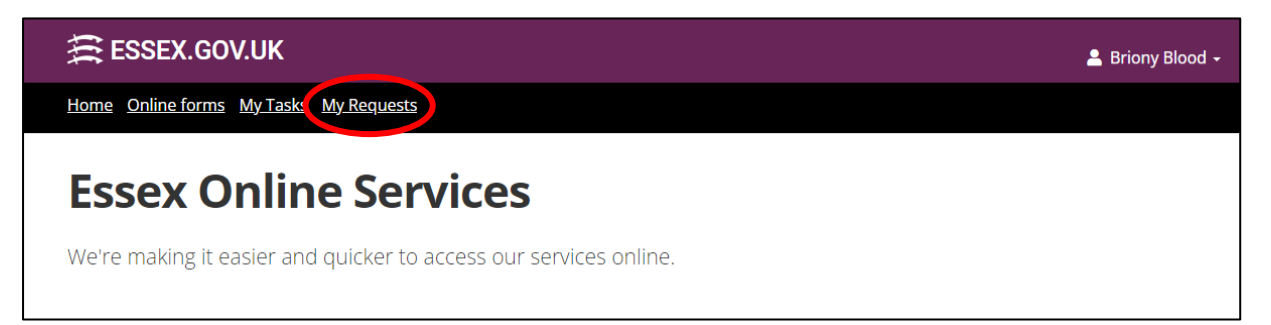

- 3. Once this is opened it will show you previous submitted applications, these are the ones that are in grey.
  - a. If they have a closed case status that means a decision on whether the application has been accepted or rejected for panel has been made and you should have received an email confirming this.
  - b. The open case status are the ones that are submitted but have not been reviewed by the panel admin team yet.
- 4. *Saved applications* that have not been submitted yet are in white and have the case status of Saved and current stage of Application

| My Requ                                    | iests                                                                   |                        |                        |                |                  |
|--------------------------------------------|-------------------------------------------------------------------------|------------------------|------------------------|----------------|------------------|
| Show 10 ~ Filter                           | All Y                                                                   |                        | Search                 |                | ٩                |
| Case ID                                    | Process                                                                 | Case Start Date        | Case End Date          | Case<br>Status | Current<br>Stage |
| ▶ IFA629578885                             | Special Educational Needs Inclusion Funding (SENIF)<br>Application Form | 10/07/2024<br>09:36:23 |                        | Open           | Authorise        |
| • IFA629569654                             | Special Educational Needs Inclusion Funding (SENIF)<br>Application Form | 10/07/2024<br>09:17:52 |                        | Saved          | Application      |
| ▶ IFA626406195                             | Special Educational Needs Inclusion Funding (SENIF)<br>Application Form | 27/06/2024<br>16:37:31 | 27/06/2024<br>16:41:44 | Closed         | Case Closed      |
| ▶ IFA626405581                             | Special Educational Needs Inclusion Funding (SENIF)<br>Application Form | 27/06/2024<br>16:35:45 | 27/06/2024<br>16:41:18 | Closed         | Case Closed      |
| ▶ IFA626402795                             | Special Educational Needs Inclusion Funding (SENIF)<br>Application Form | 27/06/2024<br>16:34:03 | 27/06/2024<br>16:40:44 | Closed         | Case Closed      |
| ▶ IFA626401639                             | Special Educational Needs Inclusion Funding (SENIF)<br>Application Form | 27/06/2024<br>16:26:43 | 27/06/2024<br>16:50:06 | Closed         | Case Closed      |
| <ul> <li>FS-Case-<br/>626399191</li> </ul> | Create My Profile                                                       | 27/06/2024<br>16:17:58 | 27/06/2024<br>16:17:59 | Closed         | Case Closed      |
| Showing 1 to 7 of 7 entr                   | es<br>First Back Page 1                                                 | of 1 Next Last         |                        |                |                  |

5. To submit the saved application, click on the application and a drop down will appear, click the continue button and it will take you back to the application.

| My Requ         | All ~                                                                   |                        | Search        |                | ٩                |
|-----------------|-------------------------------------------------------------------------|------------------------|---------------|----------------|------------------|
| Case ID         | Process                                                                 | Case Start Date        | Case End Date | Case<br>Status | Current<br>Stage |
| ✓ IFA629569654  | Special Educational Needs Inclusion Funding (SENIF)<br>Application Form | 10/07/2024<br>09:17:52 |               | Saved          | Application      |
| Application     | 1                                                                       |                        |               |                |                  |
| Task ID         | Start Date                                                              | Completed Date         |               | Actio          | n                |
| IFA629569654    | 10/07/2024 09:17:52                                                     |                        |               | Continu        | Je               |
| 151 000 400 405 |                                                                         | 07/06/0004             | 07/06/0001    |                |                  |

6. Once you have finished your application on the last tab, *About the Setting*, will be the submit button at the bottom of the page, this is next to the save button. Click *submit* and this will submit the application for the admin team to be able to review the application and then let

| <ul> <li>the SMART outcome</li> </ul>                                   | l areas of learning and development<br>, targets and small steps to achievement that are in place |                                |
|-------------------------------------------------------------------------|---------------------------------------------------------------------------------------------------|--------------------------------|
| <ul> <li>any reasonable adjuint</li> <li>child has made as a</li> </ul> | ments currently made, and support put in place with details over what period of time and<br>esult | d what progress the            |
| <ul> <li>an overview of discu</li> </ul>                                | sions had with the child's parents                                                                |                                |
| • an overview of discu                                                  | sions had with other professionals involved with the child                                        |                                |
| A review must s                                                         | now:                                                                                              |                                |
| • the targets currently                                                 | working towards                                                                                   |                                |
| <ul> <li>any progress made</li> </ul>                                   |                                                                                                   |                                |
| <ul> <li>how the child is supported.</li> </ul>                         | orted in a whole group, small group and individual situation                                      |                                |
| care professional of any                                                | ther information you wish panel to review.                                                        |                                |
|                                                                         | Drop files here to upload -                                                                       |                                |
|                                                                         |                                                                                                   |                                |
|                                                                         |                                                                                                   | Uploaded:                      |
| Please use the box b                                                    | Now to provide any further information or comments for panel, eg requests fo                      | Uploaded:<br>r reconsideratior |
| Please use the box b                                                    | Now to provide any further information or comments for panel, eg requests fo                      | Uploaded:<br>r reconsideratior |
| Please use the box b                                                    | elow to provide any further information or comments for panel, eg requests fo                     | Uploaded:<br>r reconsideratior |

you know if we can accept the application for panel, reject it or ask for additional information if we need it.